### Anleitung Quickline E-Mail einrichten

# iPhone

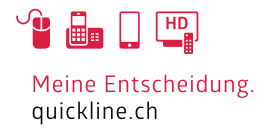

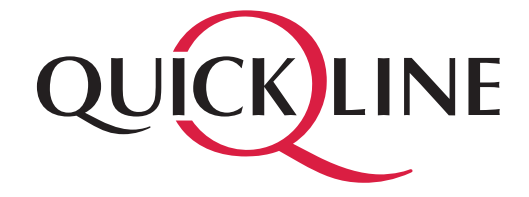

## Inhaltsverzeichnis

Inhalt

| 1 | E-Mail einrichten IMAP. | 3 |
|---|-------------------------|---|
| 2 | E-Mail einrichten POP3  | 6 |

## 1. E-Mail einrichten IMAP

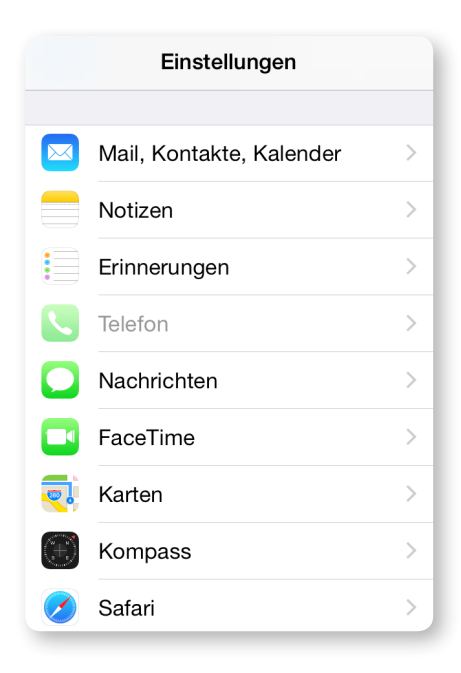

Öffnen Sie «Einstellungen» und wählen «Mail, Kontakte, Kalender».

Wählen Sie nun «Account hinzufügen», danach «Andere» und schliesslich «Mail-Account hinzufügen».

| Zurück Mail, Kontakte, Kalender |            | Kail Account hinzufügen | Zurück Andere              |  |
|---------------------------------|------------|-------------------------|----------------------------|--|
| ACCOUNTS                        | _          | iClaud                  | MAIL                       |  |
| <b>iCloud</b><br>Inaktiv        | >          |                         | Mail-Account hinzufügen    |  |
| Account hinzufügen              | >          | <b>E</b> ⊠ Exchange     | KONTAKTE                   |  |
|                                 |            | Coogle                  | LDAP-Account hinzufügen    |  |
| Datenabgleich                   | Push >     | Coogie                  | CardDAV-Account hinzufügen |  |
| MAIL                            |            | YAHOO!                  | KALENDER                   |  |
| Vorschau                        | 2 Zeilen > | ٨٥١                     | CalDAV-Account hinzufügen  |  |
| An/Kopie anzeigen               | $\bigcirc$ | AUI.                    | Kalenderabo hinzufügen     |  |
| Streichgesten                   | >          | Outlook.com             |                            |  |
| Markierungsstil                 | Farbe >    | Andere                  |                            |  |
| Löschen bestätigen              | $\bigcirc$ | Andere                  |                            |  |

### 1. E-Mail einrichten IMAP

| ristian Baue                | r                                                       |  |  |  |
|-----------------------------|---------------------------------------------------------|--|--|--|
| er@example                  | .com                                                    |  |  |  |
| orderlich                   |                                                         |  |  |  |
| Beschreibung E-Mail-Account |                                                         |  |  |  |
|                             |                                                         |  |  |  |
|                             | ristian Baue<br>er@example<br>orderlich<br>E-Mail-Accou |  |  |  |

Geben Sie nun Ihren Namen, E-Mail-Adresse, Kennwort sowie eine Beschreibung für den Account ein. Klicken Sie «Weiter».

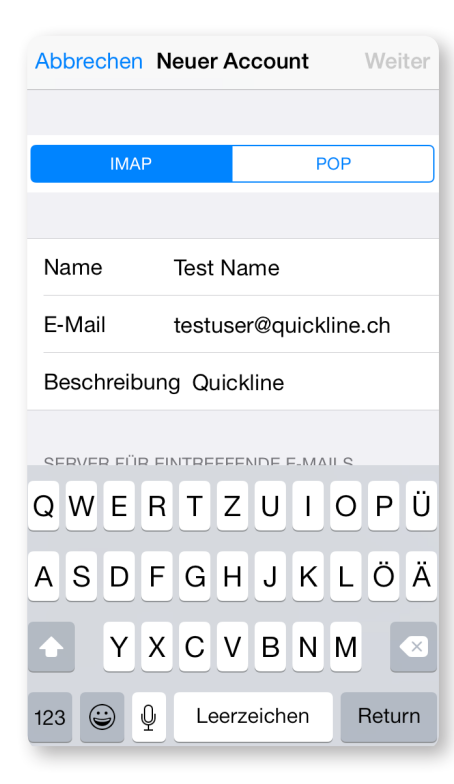

Wir empfehlen ein IMAP Konto einzurichten, falls Sie POP3 verwenden möchten, fahren Sie auf Seite 6 fort.

Wählen Sie den Kontotyp «IMAP».

## 1. E-Mail einrichten IMAP

#### Nehmen Sie nun folgende Einstellungen vor:

#### Server für eintreffende E-Mails

- Hostname: imap.quickline.com
- Benutzername: Ihre E-Mail Adresse
- Kennwort: Das Kennwort für Ihre E-Mail Adresse

#### Server für ausgehende E-Mails

- Hostname: smtp.quickline.com
- Benutzername: Ihre E-Mail Adresse
- Kennwort: Das Kennwort für Ihre E-Mail Adresse

| SIM fehit 훅  | 11:38                | * 💼 + |
|--------------|----------------------|-------|
|              | Überprüfen           |       |
| E-Mail       | testuser@quickline.  | ch    |
| Beschreibur  | ng Quickline         |       |
| SERVER FÜR E | INTREFFENDE E-MAILS  |       |
| Hostname     | imap.quickline.com   | 1     |
| Benutzerna   | me testuser@quicklin | ne.ch |
| Passwort     | •••••                |       |
| SERVER FÜR A | AUSGEHENDE E-MAILS   |       |
| Hostname     | smtp.quickline.com   | 1     |
| Benutzerna   | me testuser@quickli  | ne.ch |
| Passwort     | •••••                |       |
|              |                      |       |

Bestätigen Sie nun mit «Sichern».

### 2. E-Mail einrichten POP3 .....

| Abbrechen                   | Neuer Account   | Weiter |  |  |
|-----------------------------|-----------------|--------|--|--|
|                             |                 |        |  |  |
| Name                        | Christian Bauer |        |  |  |
| E-Mail                      | user@example.co | om     |  |  |
| Passwort                    | Erforderlich    |        |  |  |
| Beschreibung E-Mail-Account |                 |        |  |  |
|                             |                 |        |  |  |
|                             |                 |        |  |  |

Geben Sie nun Ihren Namen, E-Mail-Adresse, Kennwort sowie eine Beschreibung für den Account ein. Klicken Sie «Weiter». .....

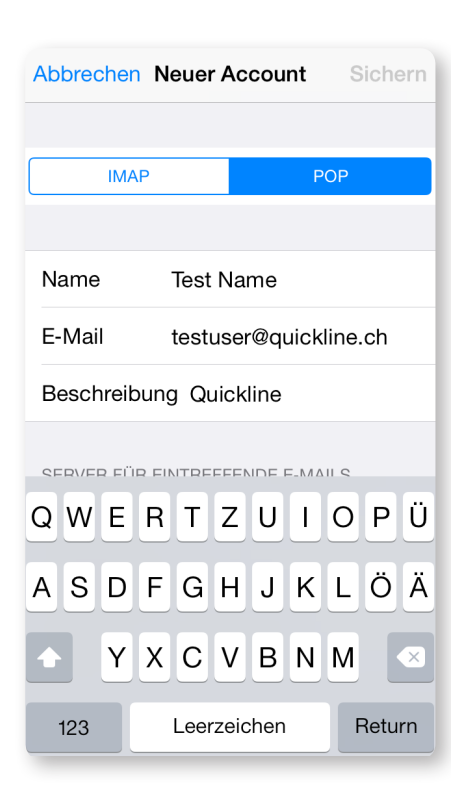

Wählen Sie den Kontotyp «POP».

### 2. E-Mail einrichten POP3 .....

#### Nehmen Sie nun folgende Einstellungen vor:

#### Server für eintreffende E-Mails

- Hostname: pop.quickline.com
- Benutzername: Ihre E-Mail Adresse
- Kennwort: Das Kennwort für Ihre E-Mail Adresse

#### Server für ausgehende E-Mails

- Hostname: smtp.quickline.com
- Benutzername: Ihre E-Mail Adresse
- Kennwort: Das Kennwort für Ihre E-Mail Adresse

| SIM fehlt 중 11:44                  |  |  |  |
|------------------------------------|--|--|--|
| E-Mail testuser@quickline.ch       |  |  |  |
| Beschreibung Quickline             |  |  |  |
| SERVER FÜR EINTREFFENDE E-MAILS    |  |  |  |
| Hostname pop.quickline.com         |  |  |  |
| Benutzername testuser@quickline.ch |  |  |  |
| Passwort •••••                     |  |  |  |
| SERVER FÜR AUSGEHENDE E-MAILS      |  |  |  |
| Hostname smtp.quickline.com        |  |  |  |
| Benutzername testuser@quickline.ch |  |  |  |
| Passwort •••••                     |  |  |  |

Bestätigen Sie nun mit «Sichern».

.....